# 10 dicas de segurança para manter seus dados seguros

Os últimos anos viram um crescimento dramático nas ameaças cibernéticas. Segundo um <u>relatório do The New York Times</u>, mais de 200.000 organizações sofreram ataques com ransomware em 2019, um aumento de 41% comparado ao ano anterior.

Para ajudá-lo a se proteger, preparamos uma lista com importantes configurações de segurança de dados que muitas vezes são deixadas de lado. Ao final, incluímos dicas extras para ajudá-lo a garantir a integridade – outro pilar da proteção de dados.

Obs.: A maioria das configurações listadas abaixo somente podem ser acessadas e modificadas utilizando uma conta de usuário com direitos administrativos.

## Dica 1: Desabilite a conta padrão admin

Nomes de usuários comuns usados como administrador podem fazer com que a Synology NAS fique vulnerável a entes maliciosos que realizam ataques de força bruta utilizando combinações comuns de nomes de usuários e senhas. Evite nomes comuns como "admin", "administrador", "root"\* aio configurar a sua NAS. Também recomendamos o uso de uma senha única forte logo após configurar a sua Synology NAS, além de desabilitar a conta admin padrão do sistema \*\*.

Se estiver fazendo o login atualmente utilizando a conta de usuário "admin", vá ao **Painel de Controle** > **Usuário** e crie uma nova conta administrativa. Em seguida, faça o log in utilizando a nova conta e desabilite a conta "admin" padrão do sistema.

\* "root" não pode ser utilizado como nome de usuário.

\*\* Se configurar utilizando um nome de usuário que não seja "admin", a conta padrão já será desabilitada.

#### Saiba mais

## Dica 2: Força da senha

Uma senha forte protege seus sistemas contra acesso não autorizado. Crie uma senha complexa que incorpore letras minúsculas, maiúsculas, números e caracteres especiais de uma maneira que só você consiga lembrar.

O uso de senhas comuns para muitas contas também é um convite para hackers. Se uma conta for comprometida, hackers podem facilmente assumir o controle de outras contas. Isso acontece regularmente para websites e outros provedores de serviços. Recomendamos que faça o sign up utilizando serviços públicos de monitoramento como <u>Have I Been Pwned</u> ou <u>Firefox Monitor</u>.

Se tiver dificuldade em memorizar senhas únicas e complexas para diferentes contas, um gestor de senhas (como 1Password, LastPass, ou Bitwarden) pode ser a melhor alternativa. Basta memorizar uma senha – uma senha master – e o gestor de senhas ajudará a criar e preencher credenciais de registro para todas as demais contas.

Se administra uma Synology NAS que conta com autenticação\*, é possível customizar a política der senha de usuários de forma a endurecer os requisitos de segurança de senhas para todas as novas contas de usuários. Vá a **Painel de** 

**Controle > Usuário > Avançado** e marque o campo Limitar a força da senha na seção Configurações de Senhas. A política será aplicada a qualquer usuário que criar uma nova conta.

\* Opções similares também estão disponíveis nos pacotes LDAP Server e Directory Server.

Saiba mais

## Dica 3: Mantenha-se atualizado e habilite

## notificações

Fazemos lançamentos de atualizações de DSM regularmente para oferecer melhorias funcionais e de desempenho, e para resolver vulnerabilidades de segurança de produtos.

Sempre que surgir uma vulnerabilidade de segurança, nossa Equipe de Resposta a Incidentes de Segurança de Produto (PSIRT) realizará uma análise e uma investigação em 8 horas e lançará um patch nas 15 horas seguintes para ajudar a evitar potenciais danos de ataques do tipo zero-day.

Para a maioria dos usuários, recomendamos configurar atualizações automáticas para que as atualizações mais recentes de DSM sejam instaladas automaticamente.\*

Saiba mais

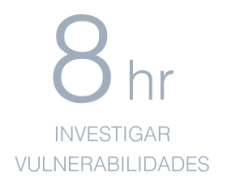

+  $15_{hr}$  < 24AJUSTADAS

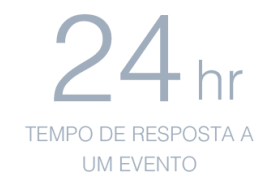

Muitos dispositivos Synology contam com a opção de executar Virtual DSM no Virtual Machine Manager, de forma a criar uma versão virtualizada do sistema operacional DSM. Utilize o Virtual DSM para criar um ambiente de ensaio, e depois replique ou tente reproduzir seu ambiente de produção nele. Faça um teste de upgrade instalando a versão mais recente do DSM em seu Virtual DSM e verifique a funcionalidade de chave que a instalação atual exige antes de continuar com a atualização em seu ambiente principal.

Outro aspecto importante a considerar é estar ciente das coisas quando elas ocorrem. Configure notificações na Synology NAS e seja notificado por e-mail, SMS, em seu dispositivo móvel, ou por meio do navegador quando eventos específicos ou erros ocorrerem. Se utilizar o serviço DDNS da Synology, é possível escolher por ser notificado quando a conectividade com a rede exterior for perdida. Aja imediatamente quando receber notificações sobre a falta de espaço em espaços de armazenamento, ou quando uma tarefa de backup e restauração falhar, o que é parte importante para garantir a segurança de longo prazo de seus dados.

Também recomendamos configurar a sua Conta Synology de forma a receber nossas newsletters sobre a NAS e segurança, para estar atualizado sobre as atualizações mais recentes em termos de funções e segurança.

\* A atualização automática só oferece suporte a atualizações de DSM menores. Atualizações significativas requerem instalação manual.

#### Saiba mais

## Dica 4: Validação em duas etapas

Se quer acrescentar uma camada extra de segurança à sua conta, recomendamos muito que habilite a validação em duas etapas. Para habilitar a validação em duas etapas em sua conta DSM e na Conta Synology, é preciso um dispositivo móvel e um app autenticador que ofereça suporte ao protocolo Time-based One-Time Password (TOTP). O login exige as credenciais de usuário e um código de 6 dígitos com limitação de tempo, a ser emitido por Microsoft Authenticator, Authy, ou outros aplicativos autenticadores para evitar o acesso não autorizado.

Para a Conta Synology, se perder seu telefone com o app autenticador\*, é possível utilizar os códigos de backup fornecidos durante a validação em duas etapas para fazer sign in. É importante manter estes códigos em segurança fazendo o download ou imprimindo-os. Lembre-se de manter estes códigos em segurança, mas acessíveis.

Na DSM, se perder seu autenticador, é possível fazer o reset da validação em duas etapas como último recurso. Os usuários que fazem parte dos grupos de administradores podem fazer o reset da configuração.

Se nenhuma das contas de administrador estiver acessível, será necessário fazer o reset das credenciais e configurações de rede em seu dispositivo. Segure o botão RESET em sua NAS por aproximadamente 4 segundos (até ouvir um beep) e depois inicie o Synology Assistant para reconfigurar seu dispositivo.\*\* \* Alguns apps de autenticação oferecem suporte a backup de contas de terceiro e método de restauração. Avalie seus requisitos de segurança comparados à conveniência e opções de recuperação de desastres.

\*\* SHA, VMM, automount de pastas compatilhadas criptografadas, diversas configurações de segurança, contas de usuário, e configurações de portas estarão sujeitos a reset. Leia mais sobre o processo de reset

#### Saiba mais

## **Dica 5: Execute o Security Advisor**

O Consultor de Segurança é um aplicativo pré-instalado que pode escanear sua NAS em busca de problemas comuns de configuração de DSM, oferecendo sugestões sobre o que fazer em seguida para manter a Synology NAS em segurança. Por exemplo, pode detectar questões comuns como deixar o acesso SSH aberto, a ocorrência de qualquer atividade de log in anormal, e se os arquivos de sistema de DSM foram alterados.

#### Saiba mais

# Dica 6: Funções básicas de segurança de DSM para configurar

É possível configurar diversas configurações de segurança em **Painel de Controle > Segurança** de forma a proteger suas contas de usuário.

#### **IP Auto Block**

Abra o Painel de Controle e acesse **Segurança** > **Conta**. Habilite a função de bloqueio automático para bloquear automaticamente

endereços de clientes que deixam de fazer sign in dentro de um período e um número específico de vezes. Os administradores também podem incluir endereços de IP específicos em lista negra para evitar potenciais ataques de força bruta ou negação de serviços.

Configure o número de tentativas baseado no ambiente de uso e tipo de usuários normalmente atendidos por seu dispositivo. Tenha em mente que a maior parte das residências e escritórios terão apenas um endereço de IP externo para seus usuários e que os endereços de IP normalmente são dinâmicos e se alteram depois de um certo número de dias ou semanas.

#### Saiba mais

#### Proteção de conta

Enquanto a função Bloqueio Automático coloca em lista negra os endereços de IP que falharam em uma ou mais tentativas de autenticação, a função de Proteção de Conta protege as contas de usuário ao bloquear o acesso de clientes não confiáveis.

Acesse **Painel de Controle > Segurança > Contas**. É possível habilitar a função Proteção de Contas para proteger contas contra clientes não confiáveis depois de um número pré-determinado de falhas de login. Isso melhora a segurança do seu DSM e reduz os riscos de contas vítimas de ataques de força bruta em ataques disseminados.

#### Saiba mais

#### Habilitação de HTTPS

Com a habilitação de HTTPS, é possível criptografar e proteger o tráfego de rede entre sua Synology NAS e os clientes conectados, o

que protege contra formas comuns de ataques do tipo eavesdropping ou man-in-the-middle.

Acesse **Painel de Controle > Rede> Configurações do DSM**. Marque o campo para Redirecionamento automático a conexão HTTP para HTTPS. Assim, a conexão com DSM será feita por HTTPS. Na barra de endereço, você pode perceber que o URL de seu dispositivo começa com "https://" e não "http://". Observe que o número de porta padrão para https é 443, enquanto http, de forma padrão, utiliza a porta 80. Se tiver algum firewall ou configuração de rede anterior, é possível que haja necessidade de atualização.

#### Saiba mais

#### Avançado: regras de customização de firewall

Um firewall atua como uma barreira virtual que filtra o tráfego na rede a partir de fontes externas segundo um conjunto de regras. Acesse **Painel de Controle > Segurança > Firewall** para configurar as regras de firewall de forma a evitar sign in e acesso a serviço de controle não autorizados. Pode decidir por permitir ou negar acesso a certas portas de rede por endereços de IP específicos, que é uma boa maneira de, por exemplo, permitir acesso remoto a partir de um escritório específico ou permitir acesso apenas a um serviço ou protocolo específico.

#### <u>Saiba mais</u>

## Dica 7: HTTPS Parte 2 – Vamos criptografar

Certificados digitais têm um papel-chave na habilitação de HTTPS, mas muitas vezes têm custo elevado e são de difícil manutenção, especialmente para usuários não comerciais. A DSM conta com suporte built-in para Let's Encrypt, uma organização emissora de certificados automatizados e gratuitos, de forma a permitir que qualquer um possa facilmente assegurar suas conexões.

Se já tem um domínio registrado ou se utiliza DDNS, acesses **Painel** de Controle> Segurança > Certificado. Clique em Adicionar novo certificado > Receba um certificado da Let's Encrypt, para a maior parte dos usuários, é preciso marcar o campo "Definir como certificado padrão"\*. Digite seu domínio e receba um certificado.

Depois de receber o certificado, verifique que todo o seu tráfego passa por HTTPS (como listado na Dica #3).

 \* Se configurou seu dispositivo para fornecer serviços por meio de diversos domínios ou subdomínios, será necessário configurar qual certificado é usado para cada serviço em
Painel de Controle > Segurança > Certificado > Configurar

Tutorial em vídeo no Youtube

## Dica 8: Mude as portas padrão

Embora a mudança das portas padrão de DSM de HTTP (5000) e HTTPS (5001) para portas customizadas não possam evitar ataques, podem deter ameaças comuns que atacam apenas serviços prédefinidos. Para alterar as portas padrão, acesse **Painel de Controle > Rede > Configurações do DSM** e customize os números de porta. Também é recomendável alterar a porta padrão SSH (22) se utiliza shell access com regularidade.

Também é possível implantar um proxy reverso para reduzir vetores potenciais de ataque apenas para serviços web específicos, aumentando a segurança. Um proxy reverso atua como intermediário para comunicações entre um servidor interno (usualmente) e clientes remotos, escondendo certas informações sobre o servidor, como o endereço de IP real.

#### <u>Saiba mais</u>

# Dica 9: Desabilitar SSH/telnet quando não

## estiver em uso

Se é um usuário constante, que requer shell access, lembre-se de desligar a função SSH/telnet quando não estiver em uso. Como o acesso root é habilitado como padrão e SSH/telnet oferece suporte apenas a sign ins feitos por contas admin, hackers podem utilizar força bruta com sua senha para ter acesso não autorizado ao seu sistema. Se necessita de serviço terminal disponível a qualquer tempo, recomendamos definir uma senha forte e alterar o número de porta padrão de SSH (22) para aumentar a segurança. Também deve considerar utilizar VPNs e limitar o acesso SSH apenas para lps locais e confiáveis.

#### Saiba mais

## Dica 10: Criptografia de pastas compartilhadas

A DSM oferece suporte a criptografia AES-256 para suas pastas compartilhadas de forma a evitar extração de dados a partir de ameaças físicas. Os admins podem fazer criptografia de pastas compartilhadas recém-criadas e já existentes.

Para criptografar pastas compartilhadas existentes, acesse **Painel de Controle > Pasta Compartilhada** e Editar a pasta. Configure uma chave de criptografia na aba Criptografia e a DSM começará a criptografar a pasta. Recomendamos guardar o arquivo chave gerado em um local seguro, uma vez que os dados criptografados não podem ser recuperados sem a frase chave utilizada para o arquivo chave.

#### Saiba mais

## Dica bônus: Integridade de dados

A segurança de dados está ligada à consistência e acessibilidade de seus dados - integridade de dados. A segurança de dados é um prérequisito para integridade de dados, uma vez que o acesso não autorizado pode levar a interrupção de dados ou perda de dados, o que pode fazer com que seus preciosos dados sejam inutilizados.

Há duas medidas que pode adotar para garantir a exatidão e a consistência de nossos dados: <u>permitir o checksum de dados na</u> <u>piscina</u> e <u>execução de testes S.M.A.R.T. regularmente</u>. Escrevemos sobre estes dois métodos de segurança em nossos blogs anteriores — consulte estes documentos para saber mais.

## Mais importante do que nunca

As ameaças online estão sempre evoluindo e a segurança de dados deve contar com diferentes vertentes, como esperado. Quando novos dispositivos forem introduzidos na sala e no local de refeições. Uma vez que mais dispositivos conectados sejam introduzidos em casa e no trabalho, torna-se mais fácil para os criminosos cibernéticos explorar buracos de segurança e ter acesso à sua rede. Manter-se seguro não é uma coisa que se facha às portas trancadas. Manter-se trancado é a melhor opção. Manter-se seguro não é algo que se faça uma vez e depois se esquece, é um processo constante.